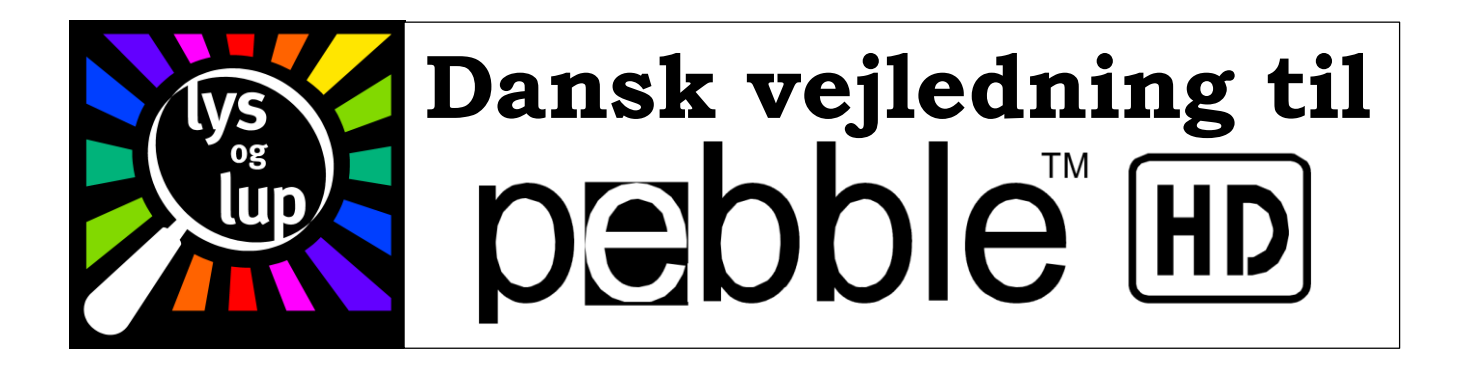

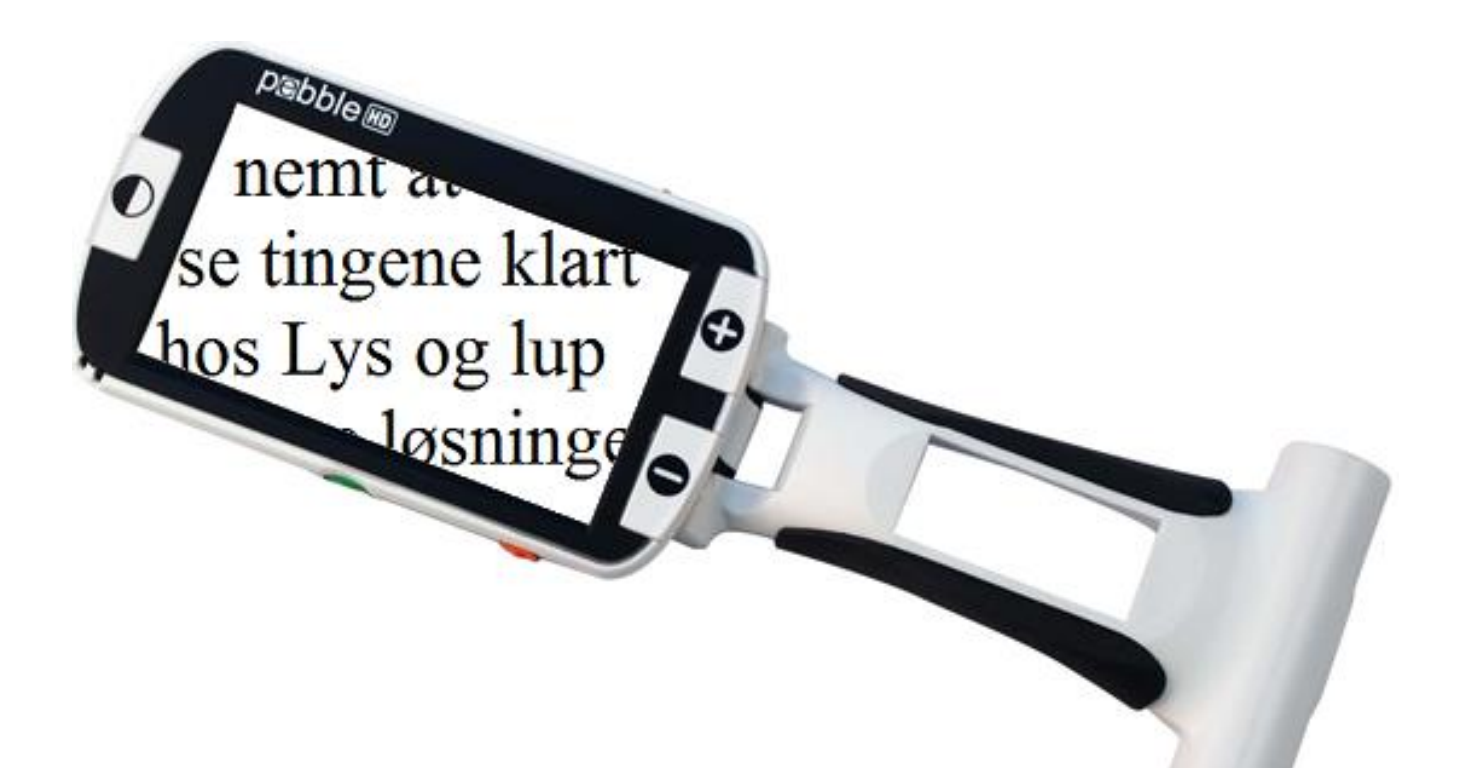

Mai 2016

# Indhold

| Indledning                             | 2  |
|----------------------------------------|----|
| Sikkerhedsforskrifter                  | 2  |
| Transport                              | 3  |
| Vedligeholdelse                        | 3  |
| Interferens                            | 3  |
| Pakkens indhold                        | 3  |
| Knapper og greb på Deres Pebble HD     | 4  |
| Opladning og ibrugtagning              | 4  |
| Tilslutning af lysnetadapteren         | 5  |
| Opladning af batteri                   | 5  |
| Batteri-indikatorlys                   | 5  |
| Tænd og sluk                           | 6  |
| Justering af forstørrelsen             | 6  |
| Valg af farve-tilstand                 | 6  |
| Fastfrysning af et billede             | 6  |
| Gemme fastfrosne billeder til senere   | 7  |
| Gennemse og administrer gemte billeder | 7  |
| Tænd og sluk for det indbyggede lys    | 7  |
| Vis klokkeslæt og dato                 | 8  |
| Brug af bæreetuiet                     | 8  |
| Håndtaget                              | 8  |
| Indstillingsmenuen                     | 9  |
| Brugerindstillinger                    | 9  |
| Sprog                                  | 10 |
| Lyd                                    | 10 |
| Display                                |    |
| Tid og dato                            |    |
| Produktindstillinger                   |    |
| Automatisk standby                     |    |
| Konfigurerer knapper                   |    |
| Fabriksindstillinger                   | 12 |
| , as nonestimber                       |    |

| Produktinformation                       | 14 |
|------------------------------------------|----|
| Nulstil til deluxe og Nulstil til basis  | 14 |
| Billedgalleri                            | 14 |
| Vis gemte billeder                       | 14 |
| Slet alle billeder                       | 14 |
| Brug af Pebble HD sammen med en computer | 14 |
| Opdatering af Pebble HD                  | 15 |
| Problemløsning                           | 15 |
| ekniske specifikationer                  | 16 |

# Indledning

Tillykke med anskaffelsen af Deres Pebble HD fra Enhanced Vision. Pebble HD er en håndholdt elektronisk lup, som er nem at have med sig overalt, takket være en vægt på under 70 gram. Den har et unikt, foldbart håndtag, og kan bruges både på nært hold til f.eks. læsning, eller til at se f.eks. prisskilte på længere afstande. Og med et ydre der er tilpas lille til at finde plads i de fleste lommer og tasker, er Pebble HD den ideelle følgesvend til forstørrelse på farten.

Med Pebble HD kan De nemt læse f.eks. kontoudtog, bon'er, recepter, menuen på restauranter, underskrive dokumenter – overalt hvor De færdes. Pebble HD er klar tit at yde mange timers synshjælp.

Med sin 4,3 tommer store skærm kan Pebble HD forstørre indtil 20 gange. Den indbyggede "fastfrysnings-funktion" gør det muligt at fastholde et billede – og endda ændre forstørrelsen *efter* at De har "taget" billedet. Og med de seks særlige, kontrastforstærkende farvetilstande kan De forbedre læsevenligheden af tekster.

Pebble HD leveres med et praktisk bæreetui, samt to års fabriksgaranti.

### Sikkerhedsforskrifter

Af hensyn til Deres egen sikkerhed, og for at De kan få mest og længst mulig glæde af Deres Pebble HD, bør De læse og følge disse sikkerhedsforskrifter:

- Læs og følg advarsler og anvisninger der er trykt på produktet.
- Pas på Deres Pebble HD når De anvender den udendørs; enheden bør ikke udsættes for kraftige eller hurtige skift i temperatur eller luftfugtighed.
- Undlad at anbringe Deres Pebble HD nær radiatorer eller andre varmekilder, eller på steder med langvarig, direkte solskin.
- Undlad at skille apparatet ad, aht. fare for elektrisk stød. Overlad alle reparationer til et autoriseret værksted.
- Undlad at anvende Deres Pebble HD i eller nær vand. Enheden er ikke beskyttet mod indtrængende vand eller andre væsker.

- Undlad at anvende Deres Pebble HD i tordenvejr.
- Undlad at anvende Deres Pebble HD nær åben ild, eller brandfarlige væsker og materialer.

### Transport

- Pebble HD leveres med et praktisk bæreetui. For at beskytte deres Pebble HD mod slag og stød, bør De opbevare den i det medleverede etui.
- Vær forsigtig når De tilslutter eller fjerner kabler og andet tilbehør.

# Vedligeholdelse

- Sluk altid for Deres Pebble HD, når den ikke er i brug.
- Hvis Deres Pebble HD trænger til rengøring, bør dette ske med en let fugtig klud eller en elektrostatisk pudseklud. Anvend *ikke* rengørings- eller opløsningsmidler på enhedens plast-overflader.

### Interferens

Hvis Deres Pebble HD udsættes for kraftige magnetfelter, radiobølgestråling eller elektrostatiske udladninger, kan De opleve forstyrrelser eller støj i det viste billede. Dette kan afhjælpes ved at slukke enheden, fjerne Dem fra den evt. støjkilde, og tænde for enheden igen et andet sted.

# Pakkens indhold

Æsken med Deres Pebble HD bør indeholde følgende. Hvis noget mangler, kontakt da snarest Lys og Lup.

- 1. Pebble HD
- 2. Pudseklud
- 3. Bæreetui med bælteklemme
- 4. Oplader med indsatser, der passer til stikkontakter forskellige steder i Verden.
- 5. USB-kabel (anvendes til opgradering af den såkaldte *firmware* i Pebble HD).

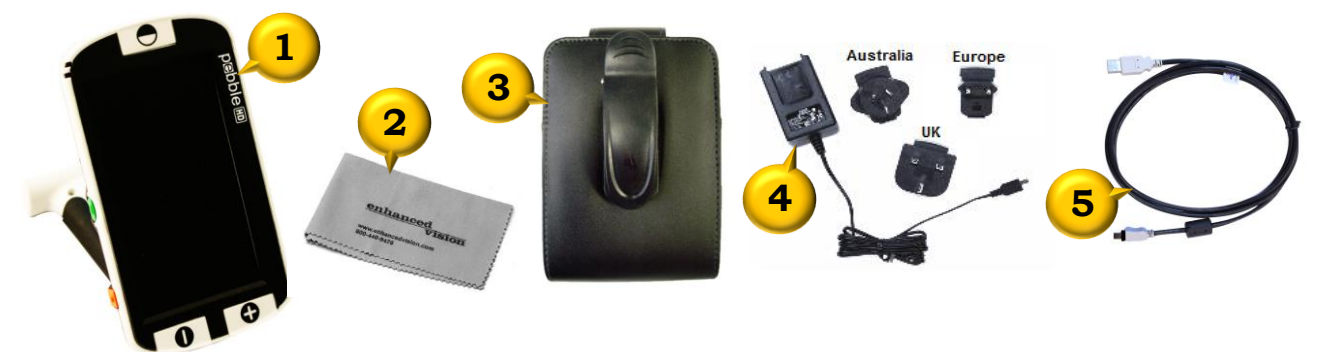

Desuden sælges en særlig læsestander til Pebble HD separat – forhør Dem hos Lys og lup for mere herom.

# Knapper og greb på Deres Pebble HD

Brug følgende oversigt til at orientere Dem om Pebble HD's forskellige knapper etc.:

- A. Knap for farvetilstand
- B. 4,3" stor LCD-farveskærm
- C. Knapper til at zoome ind (+) og ud (-)
- D. Galleri-knap (orange)
- E. Tænd/sluk-knap (grøn)
- F. Indikatorlys

- G. Højttaler
- H. Indbygget LED-belysning
- I. Foldbart håndtag
- J. Knap til fastfrysning af billede (rød)
- K. Kameraets linse
- L. Stik til strømforsyning

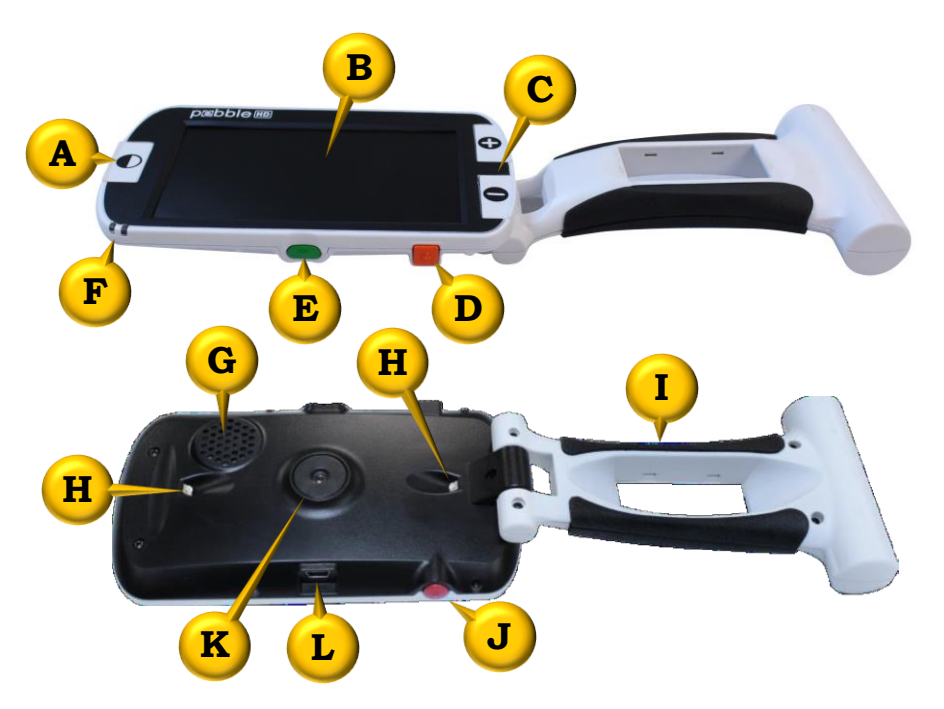

### Opladning og ibrugtagning

Deres Pebble HD kan drives fra to forskellige strømkilder: Det indbyggede batteri (anbragt i håndtaget for forbedret ergonomi), eller med den medleverede lysnet-adapter.

**Bemærk:** Deres Pebble HD leveres med et delvis opladt batteri. Det anbefales kraftigt at slutte enheden til lysnettet med den medfølgende adapter for at lade batteriet helt op før ibrugtagning.

Bemærk: Hvis Deres Pebble HD tændes, mens der er sat et kabel i ladestikket (L på illustrationen ovenfor), vises et timeglas de første 15-20 sekunder, mens enheden finder ud af hvilken type kabel der er tilsluttet:

- Hvis det er lysnet-adapteren der er tilsluttet, skifter Pebble HD til normal drift med et "levende" billede på skærmen.
- Hvis det er USB-kablet og derigennem en computer der er tilsluttet, vises et USB-symbol (illustreret til højre).

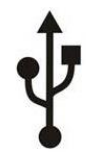

### Tilslutning af lysnetadapteren

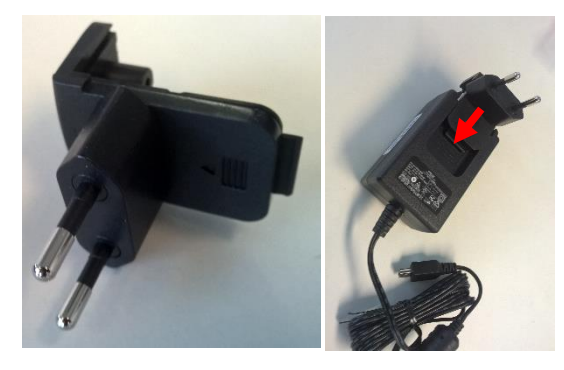

Lysnetadapteren til Deres Pebble HD leveres med stik, der passer til stikkontakter forskellige steder i verden. Isæt den adapter der er vist på illustrationen til venstre.

Sæt stikket i den frie ende af kablet på lysnetadapteren i det dertil indrettede mini-USB-stik på Deres Pebble HD (vist til højre). Sæt derefter adapteren i en ledig stikkontakt, og tænd for strømmen på stikkontakten.

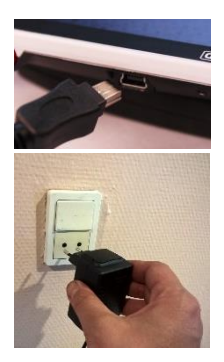

### Opladning af batteri

Deres Pebble HD leveres med et indbygget, opladeligt batteri, som kan genoplades utallige gange. De kan desuden anvende enheden *mens* den er sluttet til lysnetadapteren og i færd med at lade op. Det anbefales at lade Pebble HD være tilsluttet lysnetadapteren, når den ikke er i brug – på den måde er den altid ladet op, når De skal bruge den på farten.

De behøver ikke bekymre Dem om at komme til at over-oplade batteriet; det er ikke muligt med Pebble HD.

#### Vigtigt:

- Det opladelige batteri bør lades *helt* op, før Pebble HD tages i brug for første gang.
- På en fuld opladning kan Pebble HD fungere i 2½ til 3 timer, afhængigt af hvordan skærmens lysstyrke indstilles.

Batteriet oplades, så snart De tilslutter lysnetadapteren som beskrevet ovenfor. Husk, at De også kan benytte Deres Pebble HD, mens den er sluttet til lysnetadapteren og i gang med at lade op – f.eks. ved skrivebordet.

### Batteri-indikatorlys

Nær det ene hjørne af Deres Pebble HD findes to små indikatorlys (1 og 2 på illustrationen til højre): Disse angiver batteriets ladestand, og om batteriet lades op:

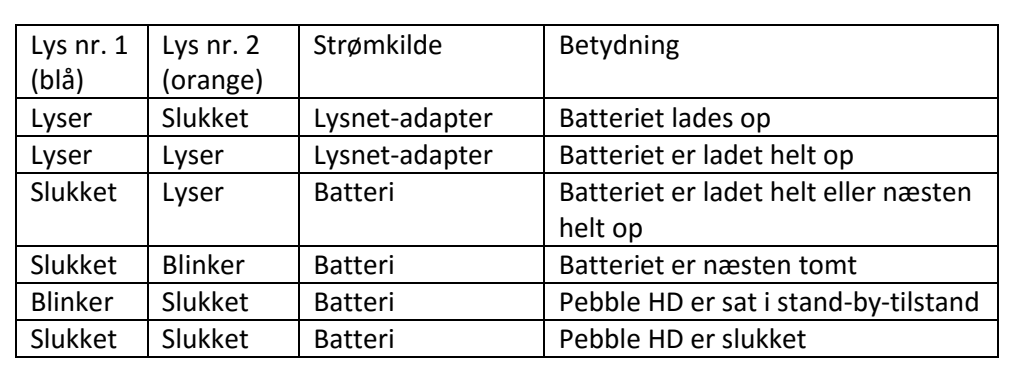

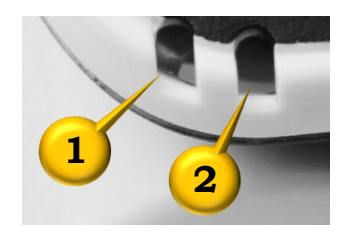

Bemærk: Når batteriet i Deres Pebble HD er næsten tømt for strøm, vil enheden vise et batteri-symbol og

afspille en klokkelyd, når der er strøm tilbage til ca. et kvarters drift. Når der kun er strøm til få minutter tilbage, bliver batteri-symbolet på skærmen, indtil De enten slukker for Pebble HD eller lader den op.

Når Deres Pebble HD tændes (eller "vækkes" fra stand-by-tilstanden), vises et batteri-symbol i cirka to sekunder. Symbolet viser med fra én til fire streger, hvor meget strøm der er tilbage i det indbyggede batteri.

# Tænd og sluk

Pebble HD tændes ved at trykke på den undersænkede, grønne knap (illustreret til højre) **og holde den "i bund" i cirka et sekund**. Herefter vises et billede på skærmen, og der høres en klokkelyd. Derefter er enheden klar til brug.

For at slukke Pebble HD, skal De trykke på den grønne knap og holde den i bund i godt 2 sekunder.

For at få Pebble HD til at blive klar til brug hurtigere når De tænder for den, kan De sætte enheden i stand-bytilstand i stedet for at slukke den helt: Dette gøres, når Pebble HD er tændt, ved at trykke ganske kortvarigt på føromtalte grønne knap.

**Bemærk**: Hvis De sætter Pebble HD i stand-by-tilstand mens lysnetadapteren er tilsluttet, og derefter afbryder lysnetadapteren, skifter enheden automatisk til den helt slukkede tilstand.

### Justering af forstørrelsen

De to knapper mærket med plus- og minus-symboler bruges til hhv. at forøge og formindske forstørrelsesgraden: Hvis De trykker kortvarigt på disse to knapper, "springer" Pebble HD mellem fem forskellige forstørrelser. Holder De på en af knapperne i længere end ca. 1 sekund, formindskes eller forstørres billedet "trinløst", indtil De slipper knappen igen – dette kan bruges til at "finindstille" forstørrelsen.

# Valg af farve-tilstand

Deres Pebble HD kan gengive det De ser op, i enten naturlige farver, sort/hvid, eller en række særlige, kontrastforstærkende tilstande, som kan forbedre læsevenligheden af tekst og diagrammer. Ved at trykke på farvetilstands-knappen (A på illustrationen side 5), kan De skifte mellem et antal af de i alt 28 tilgængelige valgmuligheder. Det præcise udvalg af farvekombinationer kan indstilles efter behag – mere herom side 13.

Ved at trykke på farvetilstands-knappen **og holde den nede i ca. 2 sekunder**, kommer De direkte tilbage til visning i naturlige farver.

# Fastfrysning af et billede

Med Pebble HD kan De "fastfryse" et billede, f.eks. af et prisskilt eller et telefonnummer, så De bagefter kan holde enheden tæt på Dem selv, og læse "indholdet". Hold Pebble HD tæt på det, De vil fastholde på denne måde, og tryk så på den røde fastfrysnings-knap (J på illustrationen side 5). Pebble HD

"kvitterer" med en lyd som fra lukkermekanismen på et traditionelt fotografiapparat, og billedet på skærmen er nu "fastfrosset".

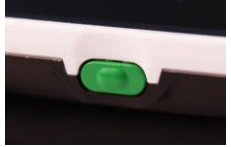

De kan bruge de to knapper mærket + og – (C på illustrationen side 5) til at justere forstørrelsen på det fastfrosne billede, og ligeledes skifte farvetilstand ved at bruge farvetilstands-knappen (A på illustrationen side 5), mens De har fastfrosset billedet.

Når De er færdig med at studere det fastfrosne billede, kan De vende tilbage til normal drift med det levende billede på skærmen, ved at trykke en gang til på den røde fastfrysnings-knap.

# Gemme fastfrosne billeder til senere

Deres Pebble HD kan gemme op til cirka 300 sådanne fastfrosne billeder i sin hukommelse: For at fastfryse et billede **og gemme det til** senere, skal De trykke på den røde fastfrysningsknap (J på illustrationen side 5) **og holde den nede i 2-3 sekunder**. Der vises et diskette-symbol (illustreret til højre) i et kort øjeblik, og derefter vender Pebble HD tilbage til normal drift, med det "levende" billede på skærmen.

# Gennemse og administrer gemte billeder

Når De har gemt et eller flere fastfrosne billeder som beskrevet ovenfor, kan De gense disse billeder i det indbyggede galleri: For at kalde galleriet frem, skal De trykke på den orangefarvede galleri-knap (D på illustrationen side 5) **og holde den nede i 2-3 sekunder**.

I galleriet kan De "bladre" mellem de billeder, De har fastfrosset og gemt som beskrevet ovenfor, ved hjælp af tasterne + og – (C på illustrationen side 5). For at se nærmere på et af de gemte billeder, skal De "bladre" frem eller tilbage til det relevante billede, og derefter trykke på den røde fastfrysnings-knap (J på illustrationen side 5). Nu vises det valgte billede på hele skærmen, og De kan naturligvis benytte + og –-tasterne (C på illustrationen side 5) til at ændre forstørrelsen, og farvetilstands-knappen (A på illustrationen side 5) til at skifte farvetilstand.

Når De har valgt et gemt billede på denne måde, kan De slette det fra Pebble HD's hukommelse (og derved frigøre plads til nye billeder) ved at trykke på den røde fastfrysnings-knap (J på illustrationen side 5) **og holde den trykket ind i lidt over 2 sekunder**.

For at vende tilbage til galleriet, hvor De kan vælge mellem de gemte billeder, skal De trykke på den røde fastfrysnings-knap.

For at forlade galleri-funktionen og vende tilbage til normal drift med det levende billede på skærmen, skal De trykke på den orange galleri-knap (D på illustrationen side 5) **og holde den trykket ind i 3 sekunder**.

**Bemærk**: Galleriet kan også tilgås fra indstillingsmenuen (mere herom nedenfor). Hvis De har kaldt galleriet frem fra indstillingsmenuen, skal De bruge farvetilstands-knappen (A på illustrationen side 5) til at forlade galleriet igen.

Bemærk: De har mulighed for at slette samtlige gemte billeder i én arbejdsgang – mere herom på side 14.

# Tænd og sluk for det indbyggede lys

Deres Pebble HD har to indbyggede lyskilder (H på illustrationen side 5), som hjælper med læsning af tekst; disse lyskilder tændes automatisk, når De tænder for Pebble HD. Visse blanke overflader, f.eks. et glat foto eller glasset på et armbåndsur, kan dog være svære at se under den direkte belysning. Derfor kan De slukke og tænde det indbyggede lys efter behag, ved at trykke *samtidigt* på farvetilstands-knappen (A på illustrationen side 5) og +-tasten (C på illustrationen side 5), *og holde begge knapper trykket ind i ca. 2 sekunder*. Afhængigt af om lyset blev tændt eller slukket, vises et symbol på skærmen, der forestiller enten en lysende elpære, eller en elpære med en streg over.

# Vis klokkeslæt og dato

Deres Pebble HD har et indbygget ur og kalender, som kan kaldes frem ved at trykke **samtidigt** på farvetilstands-knappen (A på illustrationen side 5) og —knappen (C på illustrationen side 5) og **holde begge knapper trykket ind** i lidt over 3 sekunder. For at vende tilbage til normal drift med det levende billede på skærmen, skal De igen trykke og holde på farvetilstands-knappen og —knappen i lidt over 3 sekunder.

Hvis klokkeslættet og/eller datoen ikke stemmer, kan De se mere på side 13 om, hvordan uret og kalenderen indstilles.

### Brug af bæreetuiet

Det medfølgende bæreetui yder god beskyttelse for Deres Pebble HD, når den ikke er i brug. Etuiet har en kraftig klemme, så det kan fastgøres solidt og sikkert til Deres bælte eller bukselinning. Det anbefales at opbevare Pebble HD i etuiet, når den ikke er i brug. Bemærk, at håndtaget skal foldes sammen, før Pebble HD finder plads i etuiet.

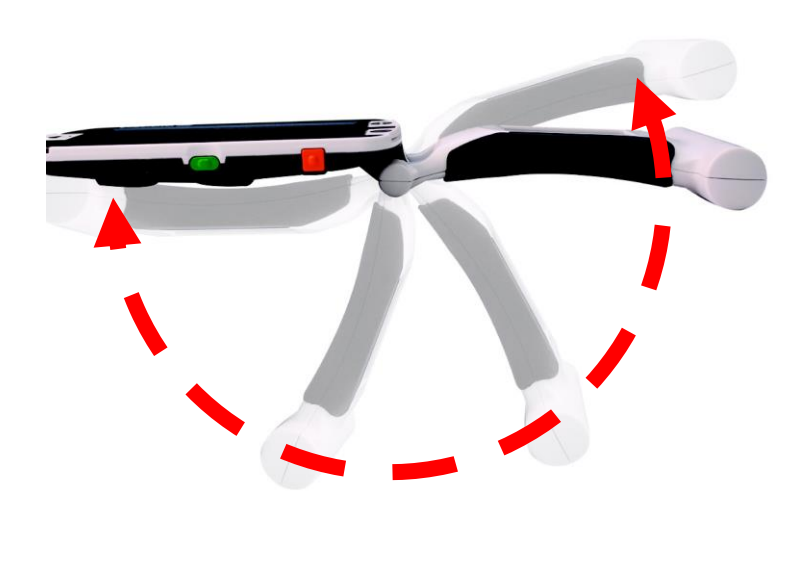

### Håndtaget

Håndtaget på Deres Pebble HD kan drejes over en stor vinkel, og benyttes på forskellige måder til forskellige gøremål:

Til almindelig læsning anbefales det at folde håndtaget helt ind som vist herunder, og anbringe Pebble HD ovenpå læsestoffet: Udskæringen i håndtaget tillader de indbyggede lyskilder og kameraet at "nå" teksten.

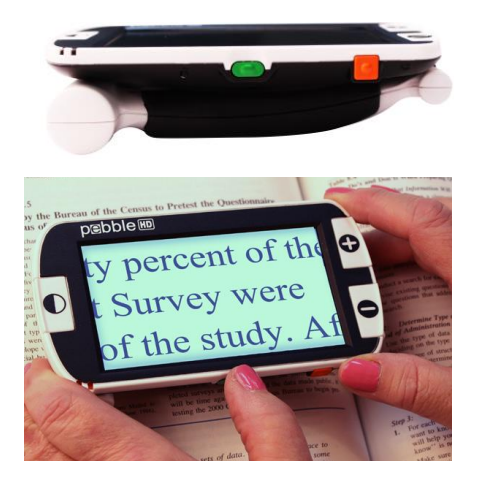

For at bruge Pebble HD som et traditionelt håndlæseglas, anbefales det at slå håndtaget ud som vist til venstre.

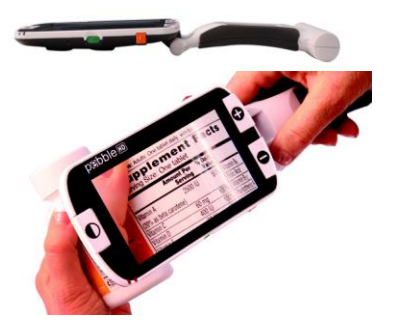

Vægtfordelingen med batteriet i håndtagets frie ende gør, at Pebble HD ligger godt i hånden på denne måde.

Til skrivearbejde og lignende opgaver, hvor De gerne vil have begge hænder fri, kan håndtaget stilles som vist her til højre: Det giver plads til papir og skriveredskab foran kameraet, mens De "kigger med" på skærmen.

Håndtaget kan anvendes på flere forskellige måder, der giver Dem begge hænder fri under brugen – se illustrationerne herunder:

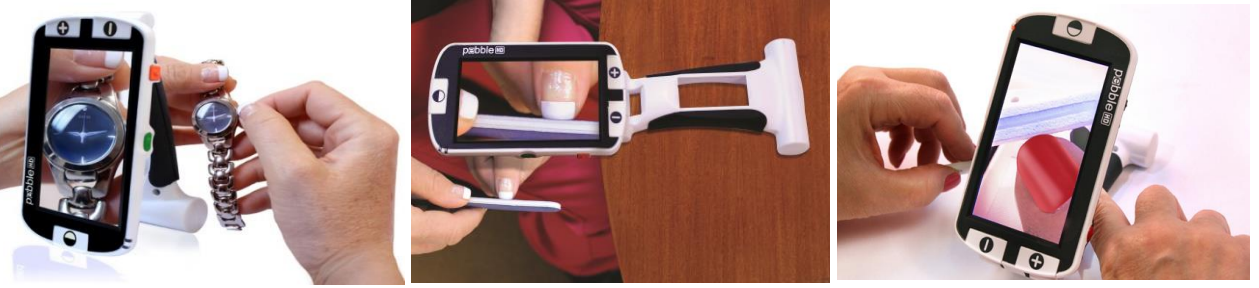

### Indstillingsmenuen

Deres Pebble HD har en lang række indstillinger og valgmuligheder: Disse tilgås fra indstillingsmenuen, som kaldes frem ved at trykke *samtidigt* på farvevalgs-knappen (A på illustrationen side 5) og fastfrysnings-knappen (J på illustrationen side 5).

I indstillingsmenuen vil et bestemt menupunkt være fremhævet med gul farve, som vist til højre: De kan flytte denne fremhævning op og ned ved hjælp af forstørrelses-tasterne + og – (C på illustrationen side 5). For at vælge det fremhævede, skal De trykke på den røde fastfrysnings-knap (J på illustrationen side 5). For at vende tilbage til forrige menu (eller helt forlade indstillingsmenuen) skal De trykke på farvetilstands-knappen (A på illustrationen side 5).

Når De kalder denne menu frem, vises følgende valgmuligheder:

- Brugerindstillinger
- Produktindstillinger
- Fabriksindstillinger
- Billedgalleri

#### Brugerindstillinger

Under brugerindstillinger finder De underemnerne "Sprog", "Lyd", "Display" samt "Tid og dato".

**BRUGER INDSTILLINGER** 

**PRODUKT INDSTILLINGER** 

**FABRIKS INDSTILLINGER** 

**BILLED GALLERI** 

#### Sprog

*Fra hovedmenuen, vælg "Brugerindstillinger" og derefter "Sprog".* I dette underemne findes en lang række sprog, som Pebble HD kan bruge i menuer, meddelelser etc. Ud for hvert sprog vises en firkant – ud for det sprog der aktuelt er valgt (dansk i eksemplet til højre) er firkanten udfyldt med sort. For at skifte sprog, skal De bruge + og –tasterne (C på illustrationen side 5) til at flytte den gule fremhævning

til det sprog De ønsker, og derefter trykke på den røde fastfrysningsknap (J på illustrationen side 5).

Når De har valgt sprog, lyder der en klokke, og beskeden "Sprog ændret" (oversat til det sprog De har valgt) vises i nogle sekunder. Derefter vender Peb ble HD tilbage til hovedmenuen.

#### Lyd

*Fra hovedmenuen, vælg "Brugerindstillinger" og derefter "Lyd".* Under dette emne finder De "Lydstyrke" og "Lydeffekter"

#### Lydstyrke

Fra hovedmenuen, vælg "Brugerindstillinger", derefter "Lyd", og til sidst "Lydstyrke".

Menupunktet "Lydstyrke" vises sammen med et tal, der angiver den aktuelt valgte lydstyrke (på en skala fra 1 til 10). Når De vælger dette punkt ved at trykke på den røde fastfrysnings-knap (J på illustrationen side 5), vises en sort ramme om tallet; nu kan De bruge + og —tasterne (C på illustrationen side 5) til at forøge eller formindske lydstyrken. Når De har valgt den rette lydstyrke, skal De igen trykke på fastfrysnings-knappen.

#### Lydeffekter

# Fra hovedmenuen, vælg "Brugerindstillinger", derefter "Lyd", og til sidst "Lydeffekter".

Under dette punkt finder De tre underemner: "Alle lydeffekter", "Taste klik" og "Bip lyd". Ud for hvert emne er der en lille firkant, som kan slås til (udfyldt med sort) eller fra (udfyldt med hvidt). De kan som sædvanlig bruge + og –-tasterne (C på illustrationen side 5) til at flytte

den gule fremhævning op og ned. Ved at trykke på den røde fastfrysnings-knap (J på illustrationen side 5) kan De slå hvert emne til eller fra,

- Når "Alle lydeffekter" er slået fra (firkanten udfyldt med hvid), er alle lyde slået fra, og De kan *ikke* vælge de to efterfølgende punkter.
- Når "Alle lydeffekter" er slået til, kan De vælge de to andre menupunkter.
- Når "Taste klik" er slået til, kommer der en lille "klik-lyd" fra Pebble HD's højttaler, hver gang De trykker på en knap. Er den slået fra, kommer der ikke nogen lyd fra højttaleren når De trykker på en knap.
- I visse situationer giver Pebble HD et lille "ding" fra sig. Finder De dette generende, kan De slå disse "ding"-lyde fra ved at slå "Bip lyd" fra (hvidt inde i firkanten).

| Alle lydeffekter |  |
|------------------|--|
| Taste klik       |  |
| Bip lyd          |  |

05

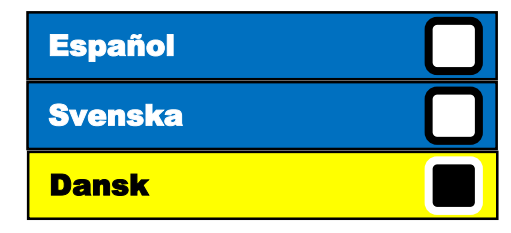

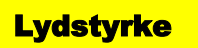

#### Display

Fra hovedmenuen, vælg "Brugerindstillinger" og derefter "Display". Under dette emne findes underemnerne "Lysstyrke", "Symboler og billeder", "Udvidet zoom" samt "Favoritfarvetilst."

#### Lysstyrke

Fra hovedmenuen, vælg "Brugerindstillinger", derefter "Display", og til sidst "Lysstyrke".

Dette menupunkt flankeres af et tal, der repræsenterer den aktuelt

valgte lysstyrke (på en skala fra 1 til 5). Når De vælger dette emne (ved brug af den røde fastfrysnings-knap, J på illustrationen side 5), vises en ramme rundt om tallet; nu kan De bruge + og —tasterne (C på illustrationen side 5) til at forøge eller formindske lysstyrken i skærmen. Når De har fundet en tilfredsstillende lysstyrke, skal De trykke på fastfrysnings-knappen igen (J på illustrationen side 5).

#### Symboler og billeder

Fra hovedmenuen, vælg "Brugerindstillinger", derefter "Display", og til sidst "Symboler og billeder".

Under dette menupunkt kan De fra- eller tilvælge, om Pebble HD skal

vise "pære-symbolet", når De enten tænder eller slukker for den indbyggede belysning (mere herom på side 5): Når firkanten til højre for teksten "Lys ikon" er udfyldt med sort, vises pæresymbolet, når De tænder eller slukker for lyset.

#### Udvidet zoom

Fra hovedmenuen, vælg "Brugerindstillinger", derefter "Display", og til sidst "Udvidet zoom".

Når De ændrer forstørrelsen med korte tryk på + og -- knapperne,

skifter Pebble HD mellem syv forskellige "standard-forstørrelser"; 4,5, 5,5, 7,8, 9,4, 13,4, 16,2 og 22 ganges forstørrelse. De to helt store forstørrelser kan vælges fra eller til, ved at "tænde" og "slukke" for menupunktet "Udvidet zoom" ved hjælp af den røde fastfrysnings-knap (J på illustrationen side 5).

Lydstyrke 05

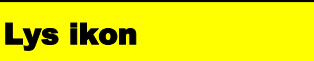

Lys ikon

#### Favoritfarvetilst.

*Fra hovedmenuen, vælg "Brugerindstillinger", derefter "Display", og til sidst "Favoritfarveinst."* Pebble HD har et "sortiment" af hele 28 forskellige farvekombinationer, men for at De ikke skal trykke alt for mange gange på farvetilstands-knappen (A på illustrationen side 5), kan De "begrænse" det sortiment der kan kaldes frem med farvetilstands-knappen, til det der behager/hjælper netop Dem.

Når De vælger dette menupunkt, vises en liste over alle tilgængelige kombinationer af skrift- og baggrundsfarve (se oversigten over dem alle her til højre), og ud for hver farvekombination findes en lille firkant, som viser om den pågældende farvekombination skal være med i Deres udvalg (firkant udfyldt med sort) eller ej. Brug + og --tasterne (C på illustrationen side 5) til at flytte op og ned i listen, og tryk på den røde fastfrysningsknap (J på illustrationen side 5) for at til- eller fravælge hver farve.

Bemærk, at ud over disse farvekombinationer vil visning i naturlige farver altid være tilgængeligt.

Når De har fastlagt Deres personlige "farve-sortiment", skal De trykke på farvetilstandsknappen for at komme ud af denne menu.

#### Tid og dato

Fra hovedmenuen, vælg "Brugerindstillinger" og derefter "Tid og dato". Under dette menuemne findes indstillingerne for det indbyggede ur og kalender, der kan kaldes frem på skærmen (mere herom på side 9):

#### 24-timers ur

Fra hovedmenuen, vælg "Brugerindstillinger", derefter "Tid og dato", og til sidst "24timers ur"

Dette menupunkt bruges til at vælge mellem det 24-timers format vi normalt bruger i Danmark, eller det 12-timers format, der for det meste bruges i engelsktalende lande (og hvor f.eks. kl. halv otte om morgenen hedder "7:30 AM", og halv otte om aftenen "7:30 PM"). Når der er valgt 24-timers ur, er firkanten ud for teksten "24-timers ur" udfyldt med sort. Brug farvetilstands-knappen (A på illustrationen side 5) til at komme tilbage ud af denne menu.

#### Datoformat

Fra hovedmenuen, vælg "Brugerindstillinger", derefter "Tid og dato", og til sidst "dato format"

Som med klokkeslæt bruger man også forskellige skrivemåder for datoer, så under dette menupunkt kan De tilpasse formatet, så det passer til danske forhold. Der kan vælges mellem:

- Dato, måned, år for eksempel 24. maj 2016. Mest udbredt på dansk.
- Måned, dato, år for eksempel maj 24, 2016.
- År, måned, dato for eksempel 2016 maj 24.

Sort på hvid Hvid på sort Grøn på sort Gul på sort Blå på sort Pink på sort Orange på sort Sort på grøn Sort på gul Sort på rød Sort på blå Sort på pink Sort på orange Grøn på hvid Rød på hvid Pink på hvid Blå på hvid Orange på hvid Hvid på grøn Hvid på rød Hvid på pink Hvid på blå Hvid på orange Rød på gul Gul på rød Grøn på gul Blå på gul Gul på blå Sort/hvid

Brug + og –-tasterne (C på illustrationen side 5) til at flytte den gule fremhævning op eller ned til det ønskede datoformat, og tryk på den røde fastfrysnings-knap (J på illustrationen side 5) for at bekræfte Deres valg. Brug derefter farvetilstands-knappen (A på illustrationen side 5) til at returnere til forrige menu.

#### Stil uret

Fra hovedmenuen, vælg "Brugerindstillinger", derefter "Tid og dato", og til sidst "dato format" Dette menupunkt bruges til at stille det indbyggede ur og kalender: Når De vælger dette menupunkt, vises det gule skærmbillede med klokkeslæt og dato, men med en blå markering over urets timetal.

Med den røde fastfrysnings-knap (J på illustrationen side 5) kan De flytte den blå markering fra timetallet, til minut-tallet, til tallene i datoen, og tilbage igen. Med + og –-tasterne (C på illustrationen side 5) kan De forøge eller formindske det tal, der er markeret med den blå fremhævning, til det står korrekt.

Når klokkeslæt og dato står rigtigt, kan De bruge farvetilstandsknappen (A på illustrationen side 5) til at afslutte indstillingen.

### Produktindstillinger

Under dette menupunkt findes to underemner; "Automatisk standby" og "Konfigurerer knapper".

### Automatisk standby

Fra hovedmenuen, vælg "Produktindstillinger" og herefter "Automatisk standby".

Deres Pebble HD er indrettet til at gå i stand-by-tilstand, når "udsynet" foran kameraet ikke har ændret sig i et vist tidsrum. De kan indstille hvor lang tid der skal gå, før dette sker.

Flyt den gule markering til "Automatisk standby", og tryk på den røde fastfrysnings-knap (J på illustrationen side 5): Nu vises en ramme omkring tallet til højre for teksten. De kan nu bruge + og --tasterne til

Automatisk standby 10

at vælge mellem 5, 10, 20 og 30 minutter. Når De har valgt den rette indstilling, skal De trykke på den røde fastfrysnings-knap for at afslutte indstillingen.

### Konfigurerer knapper

Fra hovedmenuen, vælg "Produktindstillinger" og herefter "Konfigurerer knapper".

Under dette menupunkt findes punkterne "GEM", "SNAPSHOT", "GALLERI" og "UR", og hver menupunkt flankeres af en lille firkant, som er udfyldt med sort, når den tilhørende funktion er slået til:

- GEM: Til- eller fravælg muligheden for at gemme et fastfrosset billede.
- SNAPSHOT: Til- eller fravælg muligheden for at fastfryse et billede.
- GALLERI: Til eller fravælg, om den orange galleri-knap skal kalde galleriet over fastfrosne billeder frem.
- UR: Til eller fravælg muligheden for at kalde ur og kalender frem med farvetilstands- og –-knapperne (mere herom side 9).

### Fabriksindstillinger

Under denne menu kan De få tekniske oplysninger om Deres Pebble HD, og "nulstille" enheden til en af to sæt "standard-indstillinger", kaldet "Basis" og "Deluxe".

### Produktinformation

Fra hovedmenuen, vælg "Fabriksindstillinger" og herefter "Produkt information".

Dette menupunkt kalder et skærmbillede frem, som oplyser om Deres Pebble HD's serienummer, sproggruppe, samt hvilken version software, opstarts-program og kredsløbskort den har. Brug farvetilstands-knappen (A på illustrationen side 5) til at forlade dette skærmbillede igen.

#### Nulstil til deluxe og Nulstil til basis

*Fra hovedmenuen, vælg "Fabriksindstillinger" og herefter enten "Nulstil til deluxe" eller "Nulstil til basis".* Med disse to menupunkter kan man hurtigt bringe Pebble HD tilbage til et af to sæt standard-indstillinger:

- Vælger De "Nulstil til deluxe", vil alle de i denne manual beskrevne funktioner være til rådighed.
- Vælger De "Nulstil til basis", vil fastfrysning, gemning af fastfrosne billeder, samt galleriet *ikke* være tilgængelig. Dette valg anbefales, hvis De finder de mere avancerede funktioner besværlige eller forvirrende.

Når De har valgt enten deluxe eller basis, vil Pebble HD bede dem om enten at annullere eller bekræfte Deres

valg som illustreret her til højre: Brug + og —tasterne (C på illustrationen side 5) til at flytte den gule markering til en af de to muligheder, og tryk derefter på den røde fastfrysnings-knap (J på illustrationen side 5).

### Billedgalleri

Under dette menupunkt har de mulighed for enten at kalde galleriet med fastfrosne billeder De har gemt, frem, eller slette hele galleriet på én gang.

#### Vis gemte billeder

*Fra hovedmenuen, vælg "Billed galleri", og derefter "Vis gemte billeder".* Dette menupunkt er en genvej til det samme galleri, som De får frem ved at trykke på den orangefarvede galleri-knap.

#### Slet alle billeder

Fra hovedmenuen, vælg "Billed galleri", og derefter "Slet alle billeder".

Når De vælger dette menupunkt, præsenteres De for et skærmbillede med valgmulighederne "ANNULLER" og "BEKRÆFT". Brug + og --tasterne (C på illustrationen side 5) til at flytte den gule markering til en af de to muligheder, og tryk derefter på den røde fastfrysnings-knap (J på illustrationen side 5). Hvis De valgte at bekræfte sletning af alle gemte billeder, vises herefter kortvarigt teksten "Ingen billeder fundet", indtil menuen vises igen.

### Brug af Pebble HD sammen med en computer

Deres Pebble HD blev leveret sammen med et USB-kabel, hvis ene ende passer ind i ladestikket på Pebble HD (L på illustrationen side 5), og hvis anden ende passer ind i en almindelig USB-port på en computer. De kan bruge dette kabel til tre ting:

• Bruge computeren som en strømforsyning til at lade Deres Pebble HD op (bemærk, at USB-stik ikke kan levere nær så megen strøm som den lysnetadapter, der hører til Pebble HD; derfor tager opladning længere tid, når man bruger en USB-port.

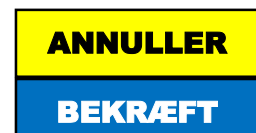

- Flytte billeder, De har fastfrosset og gemt, over på computeren (så de f.eks. kan sendes med en email)
- Opdatere Deres Pebble HD

Hvis De ønsker at lade Deres Pebble HD op ved hjælp af strøm fra en USB-port, skal De blot tilslutte USB-kablet som beskrevet ovenfor. Når De tænder for Pebble HD, mens den er tilsluttet en computer på denne måde, vil Pebble HD vise et timeglas-symbol i nogle sekunder, hvorefter den starter på normal drift, med det levende billede på skærmen.

Computeren vil i de fleste tilfælde reagere på Pebble HD's "tilstedeværelse" ved at vise Windows Stifinder, med en oversigt over "indholdet" i Pebble HD: Her vil optræde en mappe, kaldet "Image", som rummer alle de billeder, De har fastfrosset og gemt som beskrevet på side 6 og 7. Nu kan De bruge musen til at "trække og slippe" et billede, f.eks. til en anden mappe på computeren, eller til en e-mail.

### Opdatering af Pebble HD

Fabrikanten, Enhanced Vision i USA, laver løbende forbedringer i den måde, Pebble HD og deres øvrige produkter fungerer. Deres Pebble HD kan opdateres med disse forbedringer på følgende måde:

- Gå til Enhanced Visions opdaterings-side på denne internet-adresse: http://www.enhancedvision.com/support/software.html
- Hvis det optræder på siden, skal De klikke på teksten "Firmware Update for Pebble HD".
- Nu kommer der en side frem, hvor De skal indtaste serienummeret på Deres Pebble HD. Dette nummer findes på en sølvfarvet mærkat på bagsiden af enheden hvis denne mærkat mangler, kan De også finde nummeret i menu-systemet under "Produktinformation" mere herom på side 15.
- Herefter kommer en side frem, hvor De kan læse (og se video) om, hvordan opdateringen foregår, og hente opdateringen. Følg disse instrukser for resten af opdateringsprocessen.

### Problemløsning

Hvis De vi problemer med brugen af Deres Pebble HD, kan De bruge nedenstående til at lokalisere og afhjælpe fejlen.

#### Pebble HD kan ikke tænde:

- Prøv at tilslutte lysnetadapteren, og sæt adapteren i en ledig stikkontakt.
- Er der tændt for både Pebble HD og stikkontakten? Er stik og adapter sat helt i?

#### Billedet på skærmen er uskarpt/ude af fokus:

- Rengør skærmen (B på illustrationen side 5) og/eller kameraet (K på illustrationen side 5) med den medleverede pudseklud.
- Prøv at ændre afstanden mellem Pebble HD og det, De prøver at læse/se på.
- Prøv forskellige farvetilstande (se hvordan på side 7), og se om en af dem hjælper.

#### Billedet på skærmen er for mørkt eller lyst:

• Skærmen i Pebble HD er beregnet til brug i moderat belysning – for kraftigt lys, f.eks. solskin, kan gøre det svært at se hvad der vises på skærmen. Søg hen til et mere skyggefuldt sted.

- Prøv at ændre afstanden mellem Pebble HD og det, De prøver at se/læse.
- Prøv forskellige farvetilstande (se hvordan på side 7), og se om en af dem hjælper.
- Juster skærmens egen lysstyrke se hvordan på side 11.

#### Batteriet lades ikke op:

• Tjek, at adapteren er sat helt "i bund" i en tændt stikkontakt, og at stikket på adapterens kabel er sat helt "i bund" i Pebble HD.

#### Pebble HD slukker af sig selv:

• Dette er ikke en fejl; Pebble HD er indrettet til at slukke automatisk, når den ikke har været i brug i nogen tid – dette for at spare på batteriet. De kan justere dette tidsrum – se mere på side 13.

#### Pebble HD giver bip-lyde fra sig:

• Dette er ikke en fejl, men en advarsel om, at batteriet næsten er tømt for batteri. Første advarsel er en bip-lyd, cirka 15 minutter før batteriet er helt tomt – herefter blinker den ene af de to indikatorlys i hjørnet af Pebble HD.

Sidste advarsel er et symbol på skærmen, der forestiller et næsten tomt batteri – hvis ikke lysnetadapteren sluttes til indenfor 1 til 2 minutter, slukker Pebble HD af sig selv.

#### Pebble HD bliver varm:

• Deres Pebble HD kombinerer et kamera, en skærm, et batteri samt elektronisk "indmad" i et ganske kompakt ydre; af den grund kan det ikke undgås, at enheden bliver en kende varm efter nogen tids drift. Dette er helt normalt, og ikke et tegn på at noget er galt.

#### Pebble HD er tændt, men "gået i stå", eller reagerer ikke når man trykker på knapperne:

• Deres Pebble HD trænger til en nulstilling: Tryk på farvetilstands-knappen (A på illustrationen side 5) og den organge galleri-knap (D på illustrationen side 5) samtidig: Derved slukker Pebble HD – når De tænder den igen ved hjælp af den grønne knap, er den klar til brug igen.

### Tekniske specifikationer

- Kompakt og let enhed, der er let at have med på farten.
- Håndtag der kan stilles i vinkler over et 230° stort område.
- 28 forskellige kontrastforbedrende farvetilstande.
- 7 forskellige forstørrelsesgrader: 4,5× 5,5× 7,8× 9,4× 13,4× 16,2×\* 22×\* (\* de sidste to er kun tilgængelige, hvis man har valgt udvidet forstørrelsesområde mere herom på side 11).
- Mulighed for fastfrysning af et billede
- Indbygget ladekredsløb
- Strømbesparelsesfunktion, der slukker Pebble HD automatisk efter nogle minutters inaktivitet.
- 4,3 tommer stor TFT-skærm med 16-bit farver
- Betragtningsvinkel på skærmen: Ca. 60°

Mål: Ca. 14 cm lang (26 cm, når håndtaget er foldet helt ud), 8 cm bred, og godt 3 cm tyk (2,5 cm når håndtaget er foldet helt ud). Vægt: Cirka 200 gram.

Temperatur: Opbevares ved mellem –20 og +60°C. Anvendes ved mellem 0 og 50°C

Batteri: Indbygget 3,7 volt lithium-ion-batteri med en kapacitet på 3,1 amperetimer.

Ladetider for det indbyggede batteri:

- Cirka 4 timer, hvis Pebble HD er i stand-by-tilstand (mere herom på side 4) under opladningen.
- Cirka 5 timer, hvis De anvender Deres Pebble HD under opladningen.
- Cirka 9½ time, hvis De benytter en USB-port på en computer som strømkilde til opladningen.

En fuld opladning af batteriet rækker til cirka 2½ til 3 timers drift, afhængig af hvilken lysstyrke skærmen er sat til (mere om at indstille skærmens lysstyrke på side 11).

Lysnetadapter: Tager imod vekselstrøm ved spændinger mellem 100 og 240 volt, og leverer 5V jævnspænding ved indtil 2,1 ampere.